# **ELPARTS**

# Inspector Eigendiagnose-Gerät

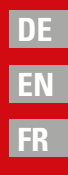

# **VI HERTH BUSS**

95990301

# DE Inhalt

| 1. Hardw  | vare Konfiguration                | 3  |
|-----------|-----------------------------------|----|
| 1.1       | Lieferumfang                      | 3  |
| 1.2       | Spezifikation & Systemanforderung | 3  |
| 1.3       | Anschluss am Fahrzeug             | 4  |
| 1.4       | LED Anzeige                       | 4  |
| 2. Softw  | areinstallation                   | 5  |
| 2.1       | Programminstallation              | 5  |
| 2.2       | G-Scan Tab Program Installation   | 6  |
| 3. Blueto | ooth Pairing                      | 7  |
| 4. Diagn  | osesoftware Download              | 8  |
| 5. Funkti | ionen und Icons                   | 9  |
| 5.1       | Start Screen                      | 9  |
| 5.2       | Menu für Hauptfunktionen          | 9  |
| 5.3       | Anzeigesymbole                    | 10 |
| 6. Diagn  | osefunktionen                     | 11 |

# wichtig

- Vor Gebrauch sorgfältig lesen
- Aufbewahren für späteres Nachschlagen
- eine aktuelle Version des Bedien-/ Einbauhinweises steht Ihnen auch in unserem Online-Katalog zur Verfügung: herthundbuss.com/ Online-Katalog

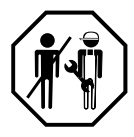

# 1. Hardware Konfiguration

# 1.1 Lieferumfang

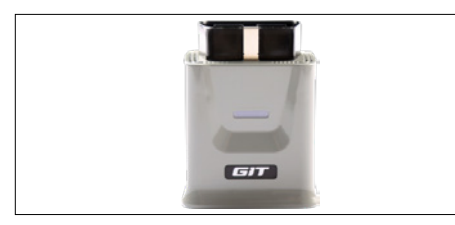

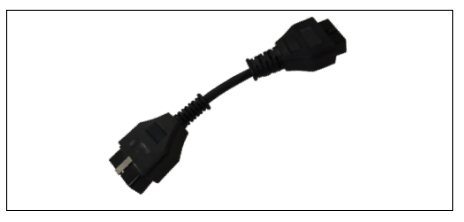

**GVCI** Modul

Verlängerungskabel

# 1.2 Spezifikation & Systemanforderung

## **GVCI** Spezifikation

| Speicher                | Flash Memory 2MByte / SRAM 256KByte      |  |  |
|-------------------------|------------------------------------------|--|--|
| Betriebsspannung        | 7~30VDC                                  |  |  |
| Abmessungen/Gewicht     | 58 x 74 x 36 mm / 90g                    |  |  |
| Wireless Protokoll      | Bluetooth 2.1 + EDR (2.4GHz)             |  |  |
| Anzeigen                | 1 LED (3 farbig)                         |  |  |
| Unterstützte Protokolle | CAN (High Speed, Low Speed, Single Wire) |  |  |
|                         | ISO-9141, ISO-9141-CARB, KWP-2000        |  |  |
|                         | SAE J1850 (VPWM,PWM)                     |  |  |
|                         | Melco Pull-Down                          |  |  |

### System Requirements (Tablet)

| Display            | 1200 x 800 oder höher                                                      |
|--------------------|----------------------------------------------------------------------------|
| CPU                | Intel BayTrail -TZ3735F 64bit Prozessor<br>oder neuer mit höherer Leistung |
| RAM                | 2 GB oder mehr                                                             |
| Speicher (C:)      | 15 GB oder mehr freier Speicherplatz                                       |
| OS                 | Ab Windows 10                                                              |
| Wireless Protokoll | Bluetooth 2.0 oder höher                                                   |

# DE 1.3 Anschluss am Fahrzeug

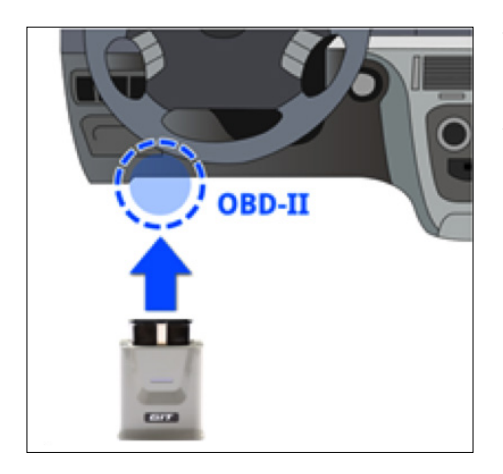

Verbinden Sie die Kommunikationsschnittstelle (GVCI) mit der OBD2 Steckdose des Fahrzeugs. Verwenden Sie bei Bedarf das Verlängerungskabel, wenn z.B. die OBD2 Steckdose schwer zugänglich ist.

### 1.4 LED Anzeige

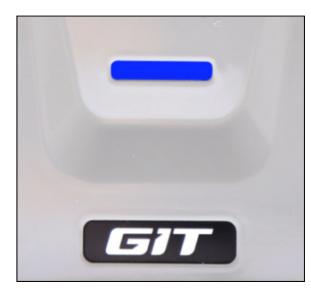

#### [Blau] leuchtet:

GVCI wird mit Spannung versorgt, hat aber noch keine Verbindung zum PC.

## [Blau] blinkt:

GVCI ist mit dem PC verbunden.

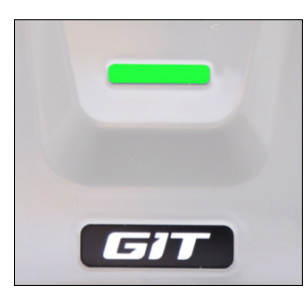

#### [Grün] blinkt:

GVCI ist dabei die Kommunikation aufzubauen oder die Kommunikation wurde bereits aufgebaut und GVCI kommuniziert mit dem Fahrzeug.

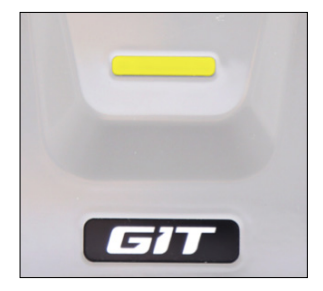

# [Gelb] blinkt:

Interne Software der Kommunikationsschnittstelle (GVCI) wird aktualisiert.

# 2. Softwareinstallation

#### 2.1 Programminstallation 1

Laden Sie die Installationsdatei von der offiziellen Webseite:

www.herthundbuss.com/inspector herunter. Enpacken Sie die heruntergeladene Datei und wählen Sie "setup.exe" im Dateiordner aus. Führen Sie die setup.exe aus und folgen Sie dem Installationsassistenten.

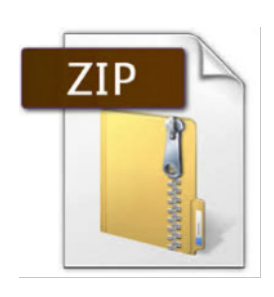

|   | Welcome to the InstallShield Wizard for GscanTab                                             |
|---|----------------------------------------------------------------------------------------------|
| 1 | The InstallShield Wizerd will install GscenTeb on your<br>computer. To continue, click Next. |
|   | <back next=""> Cancel</back>                                                                 |

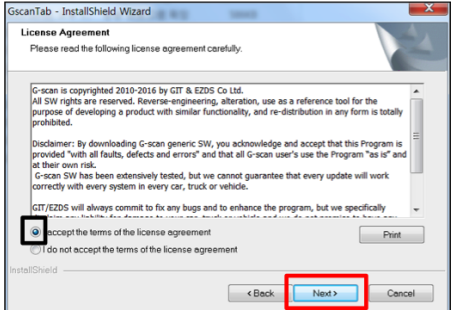

| GscanTab - I          | InstallShield Wizard                                         | X and the second second s |
|-----------------------|--------------------------------------------------------------|----------------------------------------------------------------------------------------------------|
| Choose D<br>Select fo | Destination Location<br>Ider where setup will install files. | 124                                                                                                    |
| <b></b>               | Install GsconTeb to:<br>C(                                   | Change.                                                                                                    |
| InstallShield -       |                                                              | Cancel                                                                                                    |

| SscanTab - InstallShield Wizard                                            | 1999 E                                             |
|----------------------------------------------------------------------------|----------------------------------------------------|
| Ready to Install the Program<br>The wizard is ready to begin installation. |                                                    |
| Click Install to begin the installation.                                   |                                                    |
| If you want to review or change any of your installati<br>wizard.          | ion settings, click Back. Click Cancel to exit the |
|                                                                            |                                                    |
|                                                                            |                                                    |
|                                                                            |                                                    |
|                                                                            |                                                    |
|                                                                            |                                                    |
| installShield                                                              |                                                    |
|                                                                            | <back cancel<="" install="" td=""></back>          |

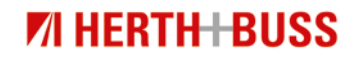

# 2.2 G-Scan Tab Program Installation 2

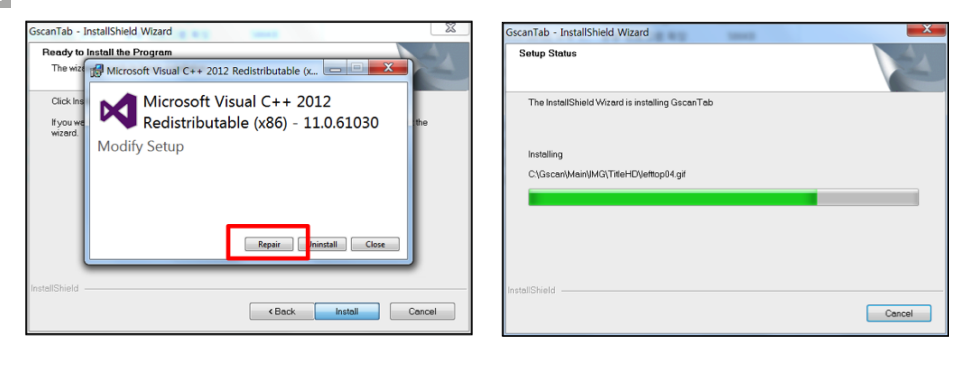

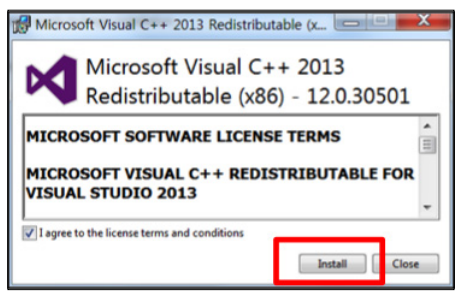

Bestätigen Sie die Installation der Microsoft Visual C++ Redistribution 2012 und 2013 Komponenten, um eine einwandfreie Funktion des Installationsassistenten sicherzustellen. GscanTab - InstallShield Wizard
InstallShield Wizard Complete
The InstallShield Wizard has successfully installed GscanTab.
Click Finish to exit the wizard.

InstallShield Wizard führt die Installation des Inspector Tab Programms aus.

Starten Sie das Programm mit einem Doppelklick auf die Verknüpfung (Desktop), wenn die Installation abgeschlossen wurde.

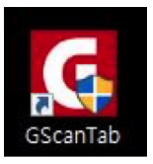

# 3. Bluetooth Pairing

Öffnen Sie die [Configuration] im Startbildschirm und klicken Sie den [Bluetooth] Reiter im Konfigurationsmenü an.

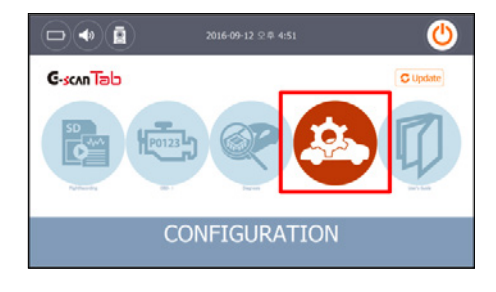

Verbinden Sie das VCI mit der OBD2 Steckdose und schalten Sie ggf. die Zündung des Fahrzeugs ein. Die Seriennummern, die sich im Empfangsbereich des Computers befinden werden nun angezeigt. Wählen Sie die richtige Seriennummer aus, um das VCI mit dem PC zu paaren.

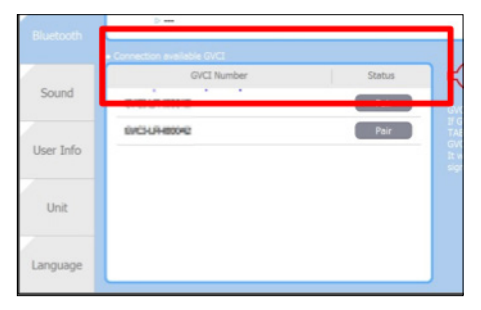

Das mit dem PC gepaarte VCI wird im oberen Bereich des Bildschirms angezeigt. Im Falle eines Kommunikationsverlustes, wird eine Fehlermeldung angezeigt. Bitte wiederholen Sie die Gerätepaarung bei einer geringeren Distanz zwischen PC und VCI.

|                           | Config | guration |        |                                 | Ø      | t      |
|---------------------------|--------|----------|--------|---------------------------------|--------|--------|
| Currently paired GVCI     |        |          |        |                                 |        |        |
| > EVEL-LPHOON             | 1      |          |        | 1                               | Remove | Device |
| onnection available (VVC) |        |          |        |                                 |        |        |
| GVCI                      | Number |          | Status | <>>                             |        |        |
| 010-021400040             |        |          | Pair   | GVCI Module I<br>If GVCI is com |        |        |

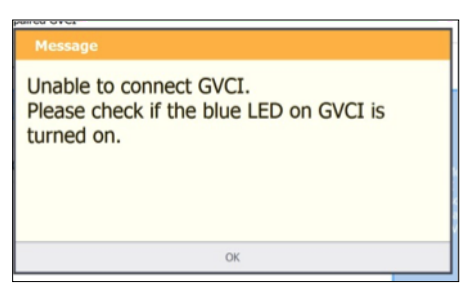

# **VI HERTH BUSS**

# DE 4. Diagnosesoftware Download

Klicken Sie auf das [Update] Button im Startbildschirm, um die Diagnosesoftware herunterzuladen.

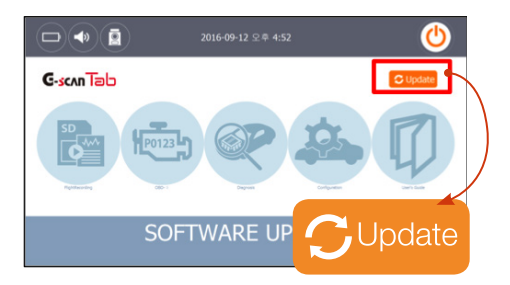

Die herunterladbaren Inhalte werden wie folgt aufgelistet. Wählen Sie bei Bedarf die einzelnen Inhalte aus und klicken Sie auf den [Update] Button. Im unteren Bereich des Bildschirms. Wenn keine herunterladbaren Inhalte angezeigt werden, prüfen Sie die Internetverbindung und kontaktieren Sie ggf. Ihren Händler.

| Updater       |   |  |             |  |                |  |
|---------------|---|--|-------------|--|----------------|--|
|               |   |  |             |  | Update History |  |
| Maier         |   |  |             |  | Sm(M8)         |  |
|               |   |  |             |  | 74.50          |  |
| ASANTRUCKS    |   |  |             |  | 025            |  |
| MLCI          |   |  |             |  | 21.49          |  |
| 002           |   |  |             |  | \$5.50         |  |
| Market State  |   |  |             |  | 21.32          |  |
| OERI          | - |  | 14.06.26.21 |  | 125 .          |  |
| Update Cancel |   |  |             |  | 1              |  |

| Updater                        |                |
|--------------------------------|----------------|
| Downloading                    | Update History |
| HADOLON COM, DE, HER. D.E., AN | **             |
|                                |                |
| Cancel                         |                |

# 5. Funktionen und lcons

### 5.1 Start Screen

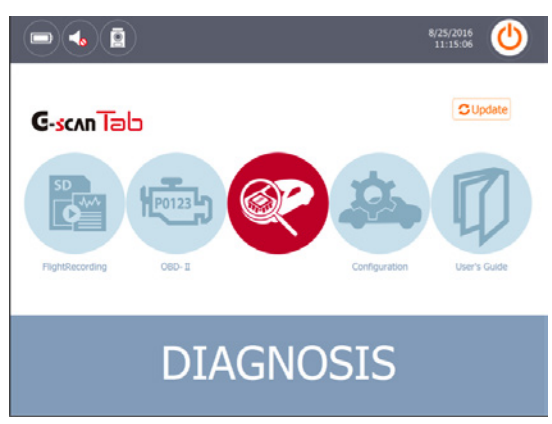

# 5.2 Menu für Hauptfunktionen

| lcon    | Bezeichnung   | Beschreibung                                                                                                    |
|---------|---------------|----------------------------------------------------------------------------------------------------|
| SD<br>C | Datenspeicher | Ruft die gespeicherten Screenshots und<br>Flight Recorder Daten auf.                                                                                                    |
| P0123   | OBD-II        | Startet die generische Diagnose des Antriebsstrangs<br>für OBD2/EODB konforme Fahrzeuge.                                                                                          |
|         | Diagnose      | Startet die herstellerspezifischen Diagnosefunktionen inkl.<br>Fehlercodes lesen/löschen, Livedatenanalyse, Aktuatortests<br>und verschiedene steuergerätespezifische Funktionen. |
|         | Konfiguration | Öffnet das Konfigurationsmenü in welchem die Soft-<br>warestände, Zeit- Sprach- und sonstige Einstellungen<br>eingesehen und geändert werden können.                              |
|         | Handbuch      | Öffnet das Benutzerhandbuch                                                                                                    |

# DE 5.3 Anzeigesymbole

| Indicator/<br>Symbol | Bezeichnung  | Beschreibung                                                                                                    |
|----------------------|--------------|----------------------------------------------------------------------------------------------------|
| Ô                    | Batterie     | Zeigt den Ladezustand des Laptops/Tabletts an                                                                                                    |
|                      | Lautstärke   | Zeigt den an/aus Status der Lautsprecher an. Die Laut-<br>sprecherlautstätrke kann im Konfigurationsmenü oder in<br>den Windows Einstellungen selbst geändert werden. |
|                      | Bluetooth    | Zeigt den Verbindungsstatus des VCI mit dem PC an.<br>Weiß: Keine Datenübertragung.<br>Blau: Daten werden übertragen.                                                 |
| 6/20/2017<br>4:49:06 | Datum & Zeit | Zeigt die Datum- und Zeiteinstellung des PCs an.                                                                                                    |
|                      | Power        | Beendet und schließt das Diagnoseprogramm.                                                                                                    |
| O                    | Screenshot   | Erstellt ein Abbild des aktuell angezeigten Bildschirms.                                                                                                    |
|                      | Exit         | Beendet die aktuell ausgeführte Funktion, oder springt einen schritt zurück.                                                                                          |
|                      | Home-Button  | Führt direkt zum Startmenü zurück.                                                                                                    |

# 6. Diagnosefunktionen

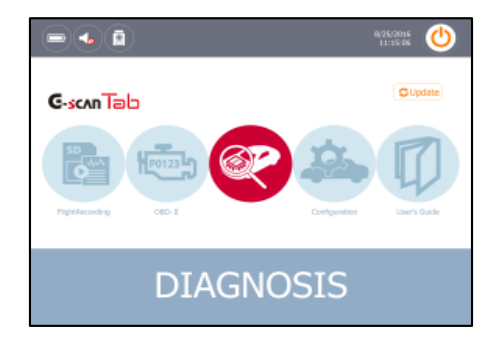

#### Diagnose

Starten Sie die Fahrzeugdiagnosefunktion durch einen Klick auf den [DIAGNOSE] Button.

| <b>P</b>    |          | Maker Selec      | ection 🚺 🕇   |                      |  |
|-------------|----------|------------------|--------------|----------------------|--|
| All Regions | ACURA    | ALFA ASIANTRUCKS |              | AUDE                 |  |
| Europe      | BENZ     | BMW CHERY        |              | CHEVROLET<br>(KOREA) |  |
| Asia        | CHRYSLER | CITROEN          | DACIA        | DAIHATSU             |  |
| Other       | DEMO     | DODGE            | EUROPETRUCKS | FIAT                 |  |
|             | FORD     | FORDEU           | FUSO         | GMDAEWOO             |  |

#### Herstellerauswahl

Wählen Sie den Fahrzeughersteller aus. Bitte beachten Sie, dass die Spezifizierung der Modelle im weiteren Verlauf je nach Hersteller abweichen kann und nicht immer einheitlich ist.

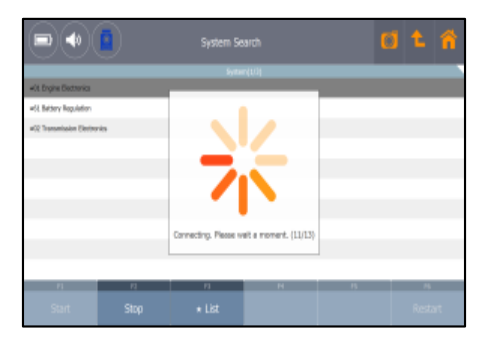

#### Automatische System und Fehlercodesuche

Die "Systemsuche" Option vereinfacht den Prozess, indem es alle im Fahrzeug installieren Systeme automatisch scannt, evtl. vorhandene Fehlercodes auflistet und Zugang zu steuergerätespezifischen Funktionen für alle erkannten Systeme ermöglicht.

| n 1 |   |
|-----|---|
|     |   |
|     | _ |

|        |                                                                      | DTC AN                                                                                                    | alysis                                         |                |       |  |
|--------|----------------------------------------------------------------------|----------------------------------------------------------------------------------------------------|------------------------------------------------|----------------|-------|--|
| Code   |                                                                      | Everyption(11)                                                                                                    | 1J)                                            |                | 14.00 |  |
| 109500 | DFC_RaiMetriTrM.ci2: rail pro-<br>high-pressure pump is lowered to   | sure centrol deviation fails<br>the lower threshold (2nd                                                                                                    | is below the lower limit, and del<br>f stage() | ivery of       |       |  |
| 145000 | DFC_HeCe2DeCrepChic Pausibi<br>limit Oliox senser 1 DPF for Next     | DFL/InGet2DeCmpChic Resublity violation during prote comparison, difference exceeds the upper<br>limit China senser 1 DPF for lies senser 2 ICE satisfair converter/ |                                                |                |       |  |
| 140600 | DFC_LSUPECoupSig_Ot lambda p<br>and, D2 signal-sarge Intil (Bank     | robe in oxicot recognition<br>1 in the unidation catalysi                                                                                                    | injunel galvanic convection he                 | elor / perop   |       |  |
| 10F300 | DFC_RailPCVTeld.x32+Rail press<br>lower limit value and the lower li | ore monitoring via (203) &<br>mit DRV (3nd stage)                                                                                                    | legative control deviation fails               | selow the      |       |  |
| 109000 | DPC_RailPeterColLui2: cal press<br>high-pressure pump is lowered to  | are caninal deviation fails.<br>In the lower threshold                                                                                                    | below the lower limit, and deli                | wy of          |       |  |
| 187000 | DFC_EnvTAnd/tempMan: Kbox.<br>all temperature sensor has exce        | te differenza between An<br>edet the preset, value                                                                                                    | cadultamperatureerear (HPP                     | ) and arribent |       |  |
| 131400 | DFC_RaiPCV22: Rail pressure re<br>value and the lower limit (FR) (2) | anitoring via DRV: Negativ<br>nd steps)                                                                                                    | ve-control deviation fails below               | te lover init  |       |  |
| 172500 | DFC_BueDR_Hybrid: Drur entry<br>corresponding to the sensor Call     | for BusOff on hybrid Oun.E<br>in the mater cantral.                                                                                                    | Der hybrid bas project in PS2 D                | 1254           |       |  |
| 148200 | DFC_HoCot2DoNOsPlaceHire Par<br>Iron, NOs service 2 NCR solidation   | usibilitaetafichier during th<br>converter                                                                                                    | te operation mode pultching in                 | en rich to     |       |  |
| 140500 |                                                                      |                                                                                                    |                                                |                |       |  |
| 14     | 1                                                                    | P3                                                                                                    | 14                                             |                | 16    |  |
|        |                                                                      |                                                                                                    |                                                |                |       |  |

#### Fehlercodes

Fehlercodes lesen und löschen.

Die Fehlercodes werden in voller Länge angezeigt. Im Vergleich zu vorigen Versionen, werden die Texte aufgrund von Platzmangel nicht mehr gekürzt.

| Data Analysis(Al Items)     |              |            | 01   | •                                 |                       |     |              |
|-----------------------------|--------------|------------|------|-----------------------------------|-----------------------|-----|--------------|
|                             |              |            | UK   | bright                            |                       | 784 | UR I         |
| state of actuation hast     |              | And Spring |      | Ambient air pressure              |                       | 1   | 00 ligarates |
| R/C compression Tangue      |              | 300        | Re . | Intery votage                     |                       | 125 | 00 mV        |
| B(Compresso) religened      | (FREE F      | 13800      | 10%  | Calculated of Sciency of 162s     | conversion in         | 6.0 | 00           |
| Rodentor pelal; senor vi    | theps 1      | 752.4      | eV.  | Calculated NDs concaribution      | a behind turbucherger |     | 0 799        |
| Roderstor pedal, aeroor va  | itage 2      | 381.0      | ev . | CansifyIt queal (1979)            |                       | 41  | 10 mil       |
| Acodemics pold; unitsh po   | alters Bit 0 | 00008004   |      | Oange dr. preseura senaor;        | anoshinai vilapi      | 303 | A av         |
| Rodentor polition           |              | 15         | s    | Charge eir pressure specifie      | é value               | ×   | 67 194       |
| liculection position 2      |              | 11         | n    | Charge air pressure; actual ratae |                       | 10  | CT MPa       |
| Air meer; actual value (mg/ | Arakel .     | 389.7      | *    | Ourge limit for service rega      | rendor                | +1  | a (1         |
| Ni mesi; actual roke:       |              | 108        | g/wc | these init our-darge              |                       | 41  | 00 g         |
|                             |              | • • • •    |      |                                   |                       | _   |              |
| - 71                        |              |            |      |                                   |                       |     |              |
|                             | Details      |            |      |                                   |                       |     |              |

#### Livedatenanalyse

Die Livedatenanalyse ermöglicht es dem Anwender die Ein- und Ausgangsparameter des Steuergerätes einzusehen bzw. bei Bedarf zu überwachen.

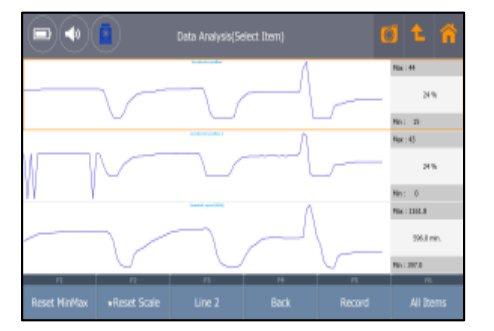

### Data Graphing with Auto scale

Die alphanumerischen Werte der Livedaten können sehr einfach auf eine schnell reagierende, grafische Darstellung umgeschaltet werden. Die einzelnen Anzeigen skallieren sich rasch selbst und ermöglichen somit eine präzisere Darstellung und bessere Vergleichsmöglichkeiten der Parameter.

DF

|                          |          |        | Test                 |          | <b>1 t</b> | â   |
|--------------------------|----------|--------|----------------------|----------|------------|-----|
|                          |          |        | Davit Drive 1        |          |            |     |
| Intelling Carrierol VSV  |          |        | Ruel Injection Quant | tų.      |            |     |
| PP Roby                  |          |        | 2.8%                 | Test End |            |     |
| Circuit Relay            |          |        |                      |          |            |     |
|                          |          | Date A | inelysis             |          |            |     |
|                          | Ben(1/8) |        | Value                | UNZ N    | 10         |     |
| Fyll Execution Status RJ |          |        | CL-Universitied      |          |            |     |
| Engine Load Value        |          |        | 0.0                  | %        | 8.0        | 0.0 |
| Engine Coslant Tempera   | fore     |        | -0                   | τ        | -40        | -40 |
| Air Fuel Ratio F/B Value | ét.      |        | 0.8                  | s        | 8.0        | 0.0 |
| P1                       | - 12     | 78     | 14                   | 15       | 16         |     |
| Select                   |          |        |                      |          |            |     |

#### Aktuatortest

Mit dem Aktuatortest können verschiedene Komponenten angesteuert werden. Falls vom Hersteller unterstützt, können zusätzlich die mit der angesteuerten Komponente zusammenhängenden Livedaten gleichzeitig angezeigt werden.

|          | Special Function                     | d t fi |
|----------|--------------------------------------|--------|
| ٠        | DPR Forced Regeneration              |        |
| $\oplus$ | Injector ID Code Verification        |        |
| $\oplus$ | Injector Compensation                |        |
| $\oplus$ | Injector Compensation(Replacing ECU) |        |
|          |                                      |        |
|          |                                      |        |
|          |                                      |        |

### Zusatzfunktionen

Neben den vorher beschriebenen Grundfunktionen, bietet der Inspector weiterführende, steuergerätespezifische Zusatzfunktionen wie z.B. Codierungen, Adaptionen, Initialisierung- und Anlernfunktionen, etc.

95990301

# Content

EN

| 1. Hardw  | vare configuration                     | 15 |
|-----------|----------------------------------------|----|
| 1.1       | Scope of delivery                      | 15 |
| 1.2       | Specifications and system requirements | 15 |
| 1.3       | Connection to the vehicle              | 16 |
| 1.4       | LED display                            | 16 |
| 2. Softw  | are installation                       | 17 |
| 2.1       | Program installation                   | 17 |
| 2.2       | GscanTab program installation          | 18 |
| 3. Blueto | poth pairing                           | 19 |
| 4. Diagn  | osis software download                 | 20 |
| 5. Functi | ions and icons                         | 21 |
| 5.1       | Start screen                           | 21 |
| 5.2       | Menu for main functions                | 21 |
| 5.3       | Display symbols                        | 22 |
| 6. Diagn  | osis functions                         | 23 |

# **IMPORTANT**

- Read carefully before use
- Keep for later reference
- The latest version of the operating/ installation instructions can also be found in our online catalogue: herthundbuss.com/Online-Katalog

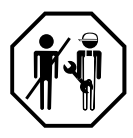

## 1.1 Scope of delivery

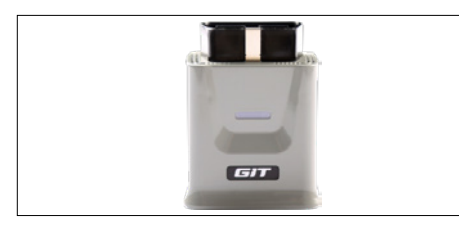

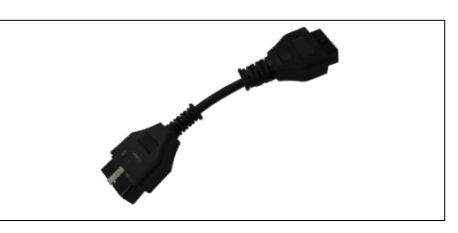

GVCI module

**Extension cable** 

# 1.2 Specifications and system requirements

### **GVCI** specifications

| Memory              | Flash memory 2 MB/SRAM 256 kB            |
|---------------------|------------------------------------------|
| Operating voltage   | 7~30 VDC                                 |
| Dimensions/weight   | 58 x 74 x 36 mm/90 g                     |
| Wireless protocol   | Bluetooth 2.1 + EDR (2.4 GHz)            |
| Displays            | 1 LED (3-colour)                         |
| Supported protocols | CAN (high-speed, low-speed, single-wire) |
|                     | ISO-9141, ISO-9141-CARB, KWP-2000        |
|                     | SAE J1850 (VPWM, PWM)                    |
|                     | Melco pull-down                          |

### System requirements (tablet)

| Display           | 1200 x 800 or higher                                                         |
|-------------------|------------------------------------------------------------------------------|
| CPU               | Intel BayTrail -TZ3735F 64-bit processor<br>or later with higher performance |
| RAM               | 2 GB or more                                                                 |
| Memory (C:)       | 15 GB or more of free storage                                                |
| OS                | Windows 10 or later                                                          |
| Wireless protocol | Bluetooth 2.0 or higher                                                      |

# 95990301

# **//I HERTH | BUSS**

EN

#### 1.3 Connection to the vehicle

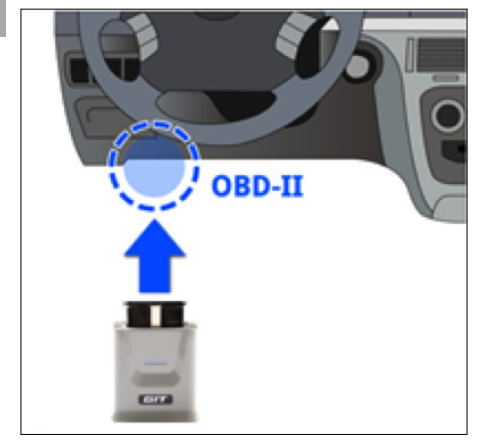

Connect the communications interface (GVCI) to the OBD2 socket on the vehicle. Use the extension cable if necessary, e.g. if the OBD2 socket is not easily accessible.

#### 1.4 LED display

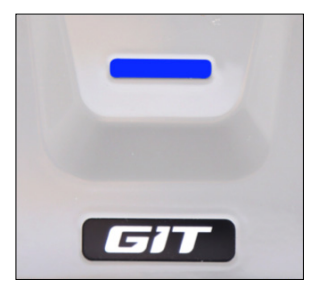

#### [Blue] continuous light:

GVCl is being supplied with voltage but isn't yet connected to the PC.

[Blue] flashes: GVCI is connected to the PC.

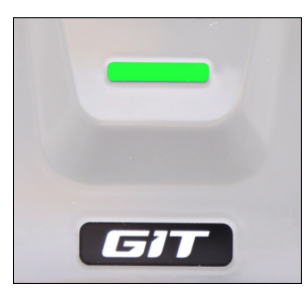

### [Green] flashes:

GVCI is in the process of establishing communication or the communication has already been established and GVCI is communicating with the vehicle.

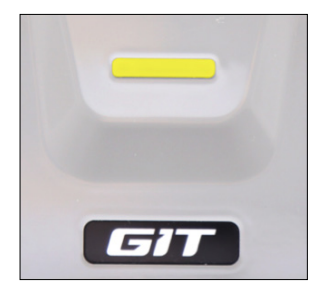

### [Yellow] flashes:

The internal software of the communication interface (GVCI) is being updated.

ΕN

# 2. Software installation

### 2.1 Program installation 1

Constant Installich

Download the installation file from the official website:

www.herthundbuss.com/inspector. Unzip the downloaded file and select "setup.exe" in the file folder. Run the file "setup.exe" and follow the instructions from the installation assistant.

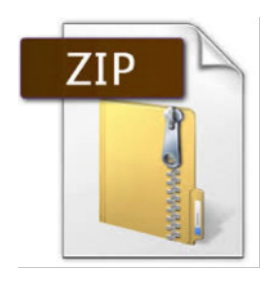

| 5 | Welcome to the InstallShield Wizard for GscanTab                                             |
|---|----------------------------------------------------------------------------------------------|
|   | The InstallShield Wizerd will install GocenTeb on your<br>computer: To continue, click Next. |
|   | <beck next=""> Cancel</beck>                                                                 |

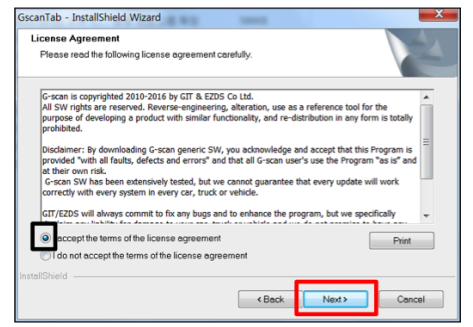

| GscanTab - I          | InstallShield Wizard                                         |                              |
|-----------------------|--------------------------------------------------------------|------------------------------|
| Choose D<br>Select fo | Pestination Location<br>Ider where setup will install files. |                              |
| <u></u>               | Instell GscenTeb to:<br>C:\                                  | Change                       |
| InstallShield -       |                                                              | <back next=""> Cancel</back> |

| GscanTab - InstallShield Wizard                                            | ×                                         |
|----------------------------------------------------------------------------|-------------------------------------------|
| Ready to Install the Program<br>The wizard is ready to begin installation. | A.                                        |
| Click Install to begin the installation.                                   |                                           |
| If you want to review or change any of your installation settin<br>wizard. | igs, click Back. Click Cancel to exit the |
|                                                                            |                                           |
|                                                                            |                                           |
|                                                                            |                                           |
|                                                                            |                                           |
|                                                                            |                                           |
| InstallShield                                                              |                                           |
| <                                                                          | ack Install Cancel                        |

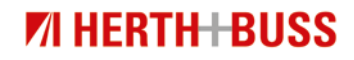

17

### 2.2 GscanTab program installation 2

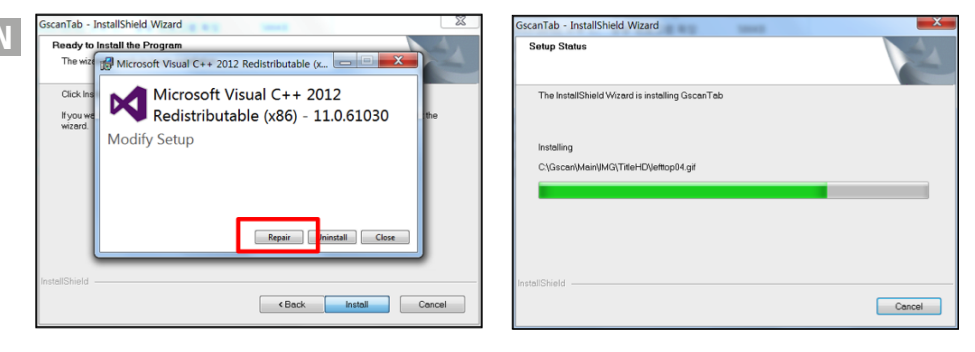

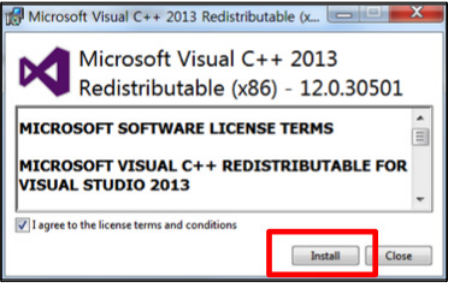

Confirm the installation of the Microsoft Visual C++ Redistributable 2012 and 2013 components in order to ensure that the installation assistant functions correctly.

GscanTab - InstallShield Wizard
InstallShield Wizard Complete
The InstallShield Wizard has successfully installed GscanTab.
Cick Finish to exit the wizard.

The InstallShield Wizard executes the installation of the Inspector Tab program.

Start the program by double clicking on the (desktop) shortcut once the installation has been completed.

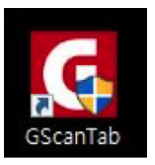

EN

# 3. Bluetooth pairing

Open [Configuration] on the start screen and click on the [Bluetooth] tab in the configuration menu.

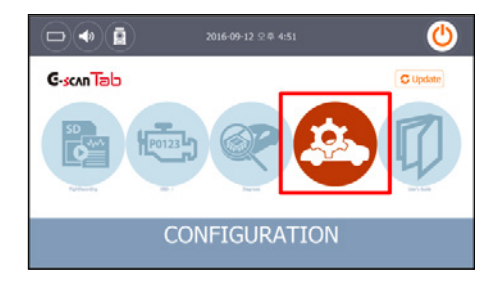

Connect the VCI with the OBD2 socket and switch on the vehicle's ignition if required. The serial numbers detected within the computer's reception range will now be displayed. Select the correct serial number in order to pair the VCI with the PC.

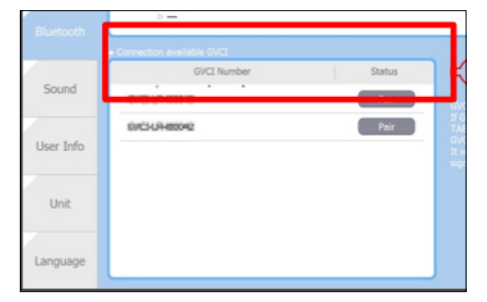

The VCI paired with the PC is displayed in the upper area of the screen. In the event of a loss of communication, an error message will be displayed. Please repeat the device pairing process with a shorter distance between the PC and VCI.

|                          | Configur | ation  |                                       | Ø        | t     |
|--------------------------|----------|--------|---------------------------------------|----------|-------|
| Currently paired GVCI    |          |        |                                       |          |       |
| > INCLUSION              | 1        |        |                                       | Remove D | evice |
| ensection available GVC1 |          |        |                                       |          |       |
| OVCI                     | Number   | Status | - <b>-</b>                            |          |       |
| IVO CHIERH               |          | Pair   | OVCI Module she<br>2/ OVCI is correct |          |       |

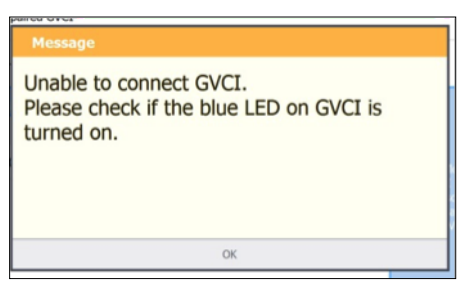

# **VI HERTH BUSS**

# 4. Diagnosis software download

EN

Click on the [Update] button on the start screen to download the diagnosis software.

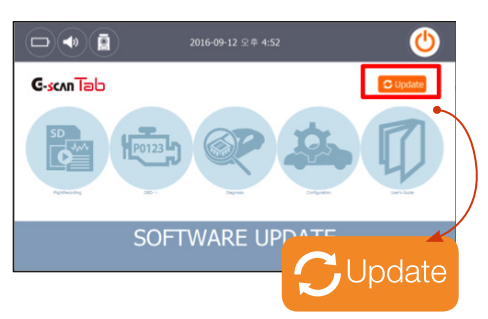

The downloadable contents will be listed as follows. If necessary, select the individual contents and click on the [Update] button. In the lower area of the screen. If no downloadable contents are displayed, check the Internet connection and contact your retailer if required.

|            |       | Upd | ater        |       |                |
|------------|-------|-----|-------------|-------|----------------|
|            |       |     |             |       | Update History |
| Maier      |       |     |             |       | Site(M8)       |
|            |       |     |             |       | 7450           |
| ASANTRUCKS |       |     |             |       | 0.25           |
| ALCI       |       |     |             |       | 21.49          |
| 002        |       |     |             |       | \$5.50         |
| 2 DAX      |       |     |             |       | 21.32          |
| OERY       | -     |     | 16.06.26.21 |       | 125 .          |
|            | Updat | e   |             | Cance | ł              |

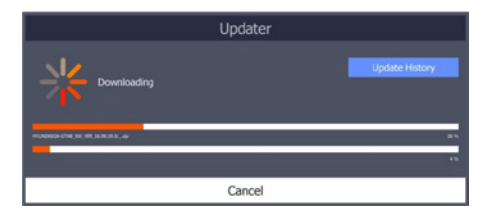

### 5.1 Start screen

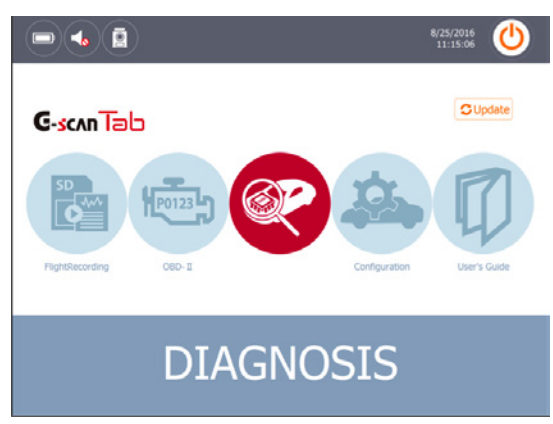

### 5.2 Menu for main functions

| lcon      | Designation   | Description                                                                                                    |
|-----------|---------------|----------------------------------------------------------------------------------------------------|
| SD MAR    | Data storage  | Retrieves the saved screenshots and flight recorder data.                                                                                                    |
| P0123-    | OBD-II        | Starts generic diagnosis of the drive train for OBD2-/EOBD-compliant vehicles.                                                                                                    |
|           | Diagnosis     | Starts the manufacturer-specific diagnosis functions<br>including reading/clearing diagnostic trouble codes,<br>live data analysis, actuation tests and various con-<br>trol-unit-specific functions. |
| <b>\$</b> | Configuration | Opens the configuration menu, in which the software versions, time, language and miscellaneous settings can be viewed and changed.                                                                    |
|           | Manual        | Opens the operating manual                                                                                                    |

EN

# 5.3 Display symbols

EN

| Indicator/<br>symbol | Designation   | Description                                                                                                    |
|----------------------|---------------|----------------------------------------------------------------------------------------------------|
| Þ                    | Battery       | Displays the state of charge for the laptop/tablet                                                                                               |
|                      | Volume        | Displays the on/off state of the speakers. The volume of<br>the speakers can be changed in the configuration menu<br>or in the Windows settings. |
|                      | Bluetooth     | Displays the status of the connection between the VCI<br>and the PC.<br>White: No data transfer.<br>Blue: Data transfer in progress.             |
| 6/20/2017<br>4:49:06 | Date and time | Displays the date and time setting for the PC.                                                                                                   |
|                      | Power         | Ends and closes the diagnosis program.                                                                                                    |
| O                    | Screenshot    | Creates an image of the currently displayed screen.                                                                                              |
|                      | Exit          | Ends the currently executed function or jumps back a step.                                                                                       |
|                      | Home button   | Leads straight back to the Start menu.                                                                                                    |

# 6. Diagnosis functions

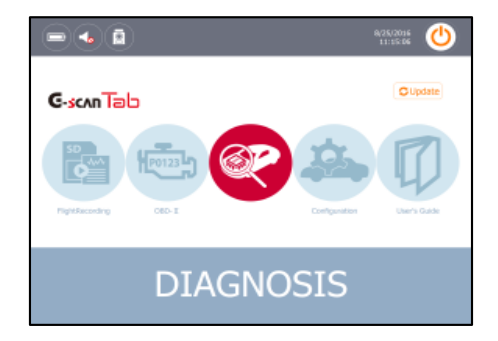

#### Diagnosis

Start the vehicle diagnosis function by clicking on the [DIAGNOSIS] button.

| <b>P</b>    |          | Maker Selec      | tion         | •        |  |  |
|-------------|----------|------------------|--------------|----------|--|--|
| All Regions | ACURA    | ALFA ASIANTRUCKS |              | AUDE     |  |  |
| Europe      | BENZ     | BMW              | BMW CHERY    |          |  |  |
| Asia        | CHRYSLER | CITROEN          | DACIA        | DAIHATSU |  |  |
| Other       | DEMO     | DODGE            | EUROPETRUCKS | FIAT     |  |  |
| Sel. order  | PORD     | PORDEU           | ruso         | GMDAEWOO |  |  |

#### Manufacturer selection

Select the vehicle manufacturer. Please note that the specification of the vehicle models after this point may vary from one manufacturer to the next and is not always consistent.

|                          |      | System Se            |                      | Ø  | t ñ |  |  |
|--------------------------|------|----------------------|----------------------|----|-----|--|--|
| System(LU)               |      |                      |                      |    |     |  |  |
| +04 Engine Dectronics    |      |                      |                      |    |     |  |  |
| wit Bettery Repulsion    |      |                      |                      |    |     |  |  |
| #22 Transmission Electro | rits |                      |                      |    |     |  |  |
|                          |      |                      |                      |    |     |  |  |
|                          |      |                      |                      |    |     |  |  |
|                          |      |                      |                      |    |     |  |  |
|                          |      |                      |                      |    |     |  |  |
|                          |      |                      |                      |    |     |  |  |
|                          |      | Connecting. Please w | et a moment. (11/13) |    |     |  |  |
|                          |      |                      |                      | 1  |     |  |  |
| 7                        | 21   | 21                   | 14                   | 15 | _   |  |  |
|                          |      |                      |                      |    |     |  |  |
|                          |      |                      |                      |    |     |  |  |

# Automatic system and diagnostic trouble code search

The "System Search" option simplifies the process by automatically scanning all systems installed in the vehicle, listing any diagnostic trouble codes (DTCs) that may be present and facilitating access to controlunit-specific functions for all detected systems.

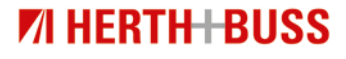

|        | •                                                                                                    |                                                                 |                                      |                 | ()t | <b>^</b> |  |
|--------|----------------------------------------------------------------------------------------------------|-----------------------------------------------------------------|--------------------------------------|-----------------|-----|----------|--|
| Code   |                                                                                                    |                                                                 |                                      |                 |     |          |  |
| 109800 | DFC_FaitheanFink_cal2: rail pressure central deviation fails below the lower limit, and delivery of<br>high-pressure pump is lowered to the lower threshold (2nd stapp) |                                                                 |                                      |                 |     |          |  |
| 145000 | DFC_HeCat2DeCrepChic Plausibi<br>Intel Oke senser 1 DPF for Next                                                                                                    | ity violatien during probe ca<br>ensor 2 508 satisfytic conver- | riperisen, difference excess<br>fer) | to the upper    |     |          |  |
| 140600 | DFC_1.SUH6CoupSig_O1 lambda p<br>anti, DZ signal-sange Intil (Bank                                                                                                    | robe in oxioat recognition inj<br>1 in the molation catalysi(   | unel gelvenic convection he          | uter / pump     |     |          |  |
| 10F300 | DFC_RailPCVTeld.e32: Rail press<br>bases limit value and the bases li                                                                                                   | ure monitoring via (200) Neg<br>rill DRV (3nd stage)            | ative control deviation fails        | below the       |     |          |  |
| 109000 | DFC_RailPeterFold.c2: cal press<br>high-processry pump is lowered to                                                                                                    | are canited deviation fails be<br>the lower threshold           | lan the lower limit, and del         | lang al         |     |          |  |
| 187000 | DFC_UnvFAnd/TempMen: Abackute differences between Ansaufultransports.exenaur (HPH) and ambent<br>air temporature sensor has exceeded the preset value                   |                                                                 |                                      |                 |     |          |  |
| 135400 | DFC_RaiPCV22: Rail pressure re-<br>value and the lower limit DFN (2)                                                                                                    | enitoring via DRVC Negative :<br>nd atego)                      | control deviation fails below        | the lower limit |     |          |  |
| 172500 | DFC_Dual01_Hybrid: Error entry<br>somegonaling to the sensor CAR                                                                                                    | tor BusOff on hybrid Bus.Der<br>I in the mator cantral.         | hybrid bus project in PL2 0          | R254            |     |          |  |
| 148200 | DFC_HoCat2DoNOrPlausHin: Pla<br>Iran, NOs sensor 2 ISD. solia/plic                                                                                                    | usibilitaetafehier during the<br>converter                      | operation mode pultitiving th        | en rich to      |     |          |  |
|        |                                                                                                    |                                                                 |                                      |                 |     |          |  |
| P1     |                                                                                                    | P3                                                              | 14                                   |                 | P6  |          |  |
|        |                                                                                                    |                                                                 |                                      |                 |     |          |  |

#### **Trouble codes**

Reading and clearing trouble codes.

The trouble codes are displayed in full length. Unlike in previous versions, the texts are no longer shortened due to a lack of space.

|                                            |        | Data Analysis(All Items) |               |                                                  | Ø t  | ñ      |            |
|--------------------------------------------|--------|--------------------------|---------------|--------------------------------------------------|------|--------|------------|
|                                            |        |                          | UK            | Design                                           |      | 184    | UR.        |
|                                            |        |                          |               | Ambient air pressure                             |      | 300    | lips also  |
| R/C compreserr tarque                      |        | 200                      | No.           | Battery voltage                                  |      | 13900  | eV.        |
| B(C surgrowany relignant pressure          |        | 12800                    | 10h           | Calculated of Namuy of 162a conversion           |      | 6.000  |            |
| Acolerator pedal; sensor voltage 1         |        | 752.4                    | eV.           | Calculated NDs concentration behind turbscherger |      |        | <b>IIH</b> |
| Rooferstor pedal; oenor voltage 3          |        | 381.0                    | W.            | Canvalivit speed (1079)                          |      | 411.0  | -          |
| Accelerator polisi; unitri- praiters (82.0 |        | 000000004                |               | Ourge als pressure senses; unconditioned voltage |      | 3631.4 | eV.        |
| Acodemics position                         |        | tš                       | s             | Charge air prezaura specified value              |      | 2047   | 194        |
| licardwratiae position 2                   |        | 11                       | n             | Charge air pressure; actual ratae                |      | 1007   | HPa .      |
| Air meer; actual value (mg/s               | Arskei | 387                      | ng/titek<br>* | Ourge limit for service reguranation             |      | 40.00  | 8          |
| Rir mean; schuel value:                    |        | 108                      | g/wc          | thorpe limit over-charge                         |      | 41.00  | 8          |
|                                            |        |                          |               |                                                  |      | _      |            |
| P1                                         | F2     |                          |               |                                                  | - 13 |        |            |
|                                            |        |                          |               |                                                  |      |        |            |

#### Live data analysis

The live data analysis permits the user to view the input and output parameters of the control unit and to monitor these if required.

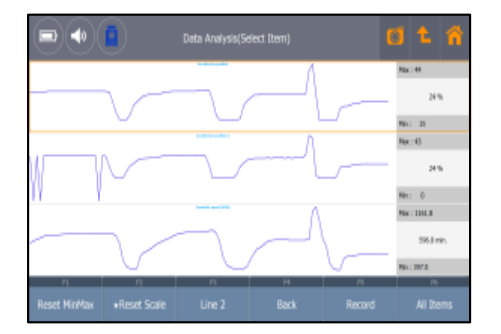

#### Data graphing with auto scale

The alphanumeric values for the live data can be very easily switched to a fast-reacting graph display. The individual displays scale themselves quickly and thereby facilitate a more precise presentation of data and a better opportunity to compare the parameters.

| Actuation Test           |          |                      |                |          |     | <mark>.</mark> |
|--------------------------|----------|----------------------|----------------|----------|-----|----------------|
| E of Starting the setter |          |                      | Davit Drive 1  |          |     |                |
| Intellis Canitrol VSV    |          | Ruel Injection Quant | ity .          |          |     |                |
| TP Roley                 |          |                      | 2.8%           | Test End |     |                |
| Great Rolay              |          |                      |                |          |     |                |
|                          |          | Date A               | Inelysis       |          |     |                |
|                          | Den(1/W) |                      | Value          | UV2      | 190 | 100            |
| F/B Execution Status RJ  |          |                      | CL-Universited |          |     |                |
| Engine Load Value        |          |                      | 0.0            |          | 8.0 | 0.0            |
| Engine Coslant Tempora   | fore     |                      | -4             | τ        | -40 | -40            |
| Air Fuel Ratio F/B Value | 64       |                      | 0.0            | s        | 8.0 | 0.0            |
| P1                       | - 12     | 78                   | N              | 15       | N   |                |
| 5dect                    |          |                      |                |          |     |                |

#### Actuation test

Various components can be actuated by means of the actuation test. If supported by the manufacturer, the live data associated with the actuated component can be displayed at the same time.

|   | Special Function 🚺 🐛 👘               |
|---|--------------------------------------|
| • | DPR Forced Regeneration              |
|   | Injector ID Code Verification        |
|   | Injector Compensation                |
|   | Injector Compensation(Replacing ECU) |
|   |                                      |
|   |                                      |
|   |                                      |

### Additional functions

Alongside the previously listed basic functions, the Inspector offers further control-unit-specific additional functions such as encoding, adaptation, initialisation and teaching functions, etc.

Herth+Buss Fahrzeugteile GmbH & Co. KG Dieselstraße 2-4 I DE-63150 Heusenstamm

Herth+Buss France SAS ZA Portes du Vercors, 270 Rue Col de La Chau FR-26300 Châteauneuf-sur-Isère

> Herth+Buss Belgium Sprl Rue de Fisine 9 I BE-5590 Achêne

Herth+Buss UK Ltd. Unit 1 Andyfreight Business Pk Folkes Road, Lye ı GB-DY9 8RB Stourbridge

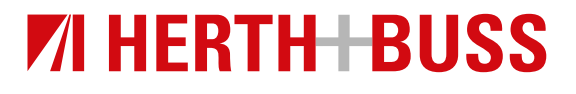